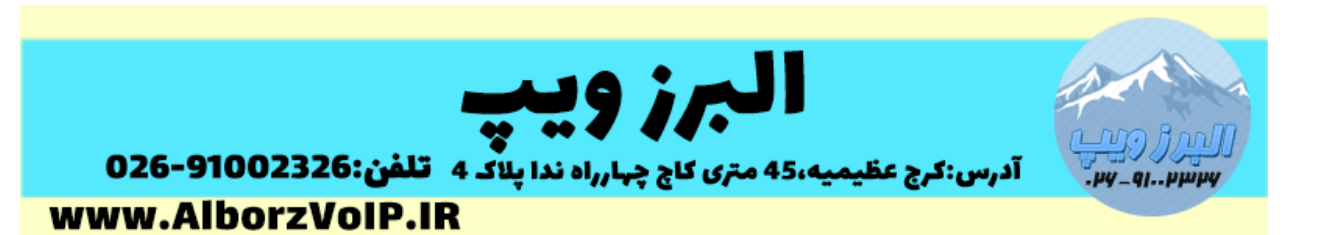

برای اضافه کردن هارد جدید به ایزابل ابتدا باید آن را به لینوکس شناساند.

ابتدا در خط فرمان سرور VoIP لینوکس دستور fdisk –1 را می زنیم تا ببینیم هارد جدید را شناخته یا خیر.

هارد دیسک اول با sda شناخته می شود و هارد دوم با sdb

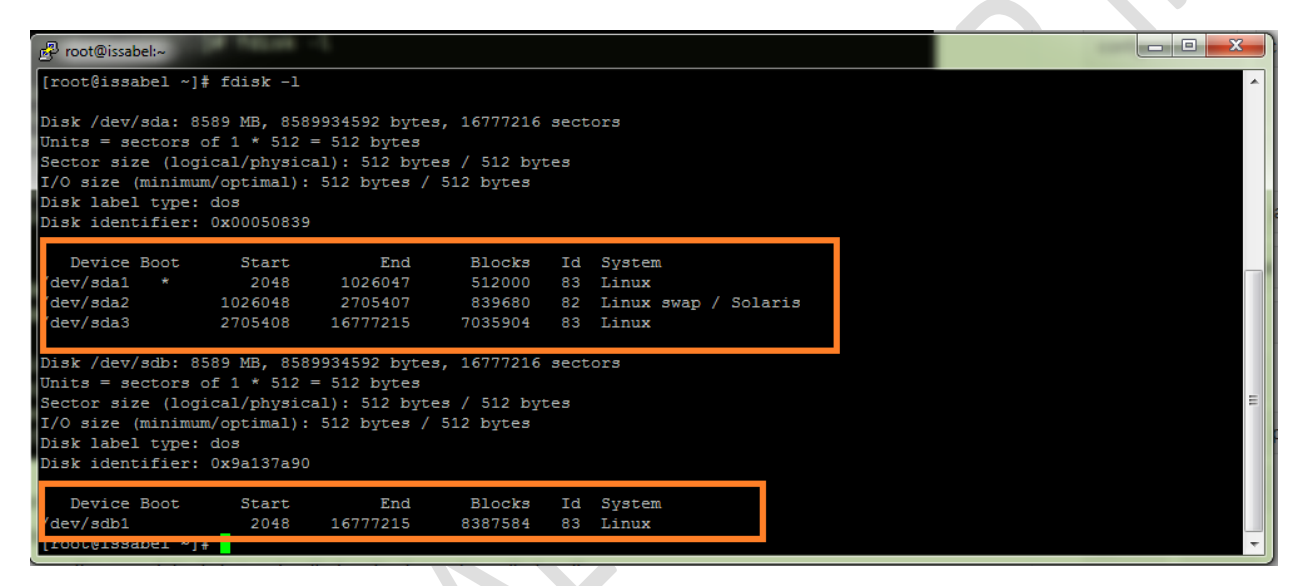

ابتدا با دستور fdisk آن را برای فرمت کردن آماده می کنیم، بصورت زیر

fdisk /dev/sdb

سپس حرف n را وارد می کنیم

### WWW.AlborzVoIP.IR

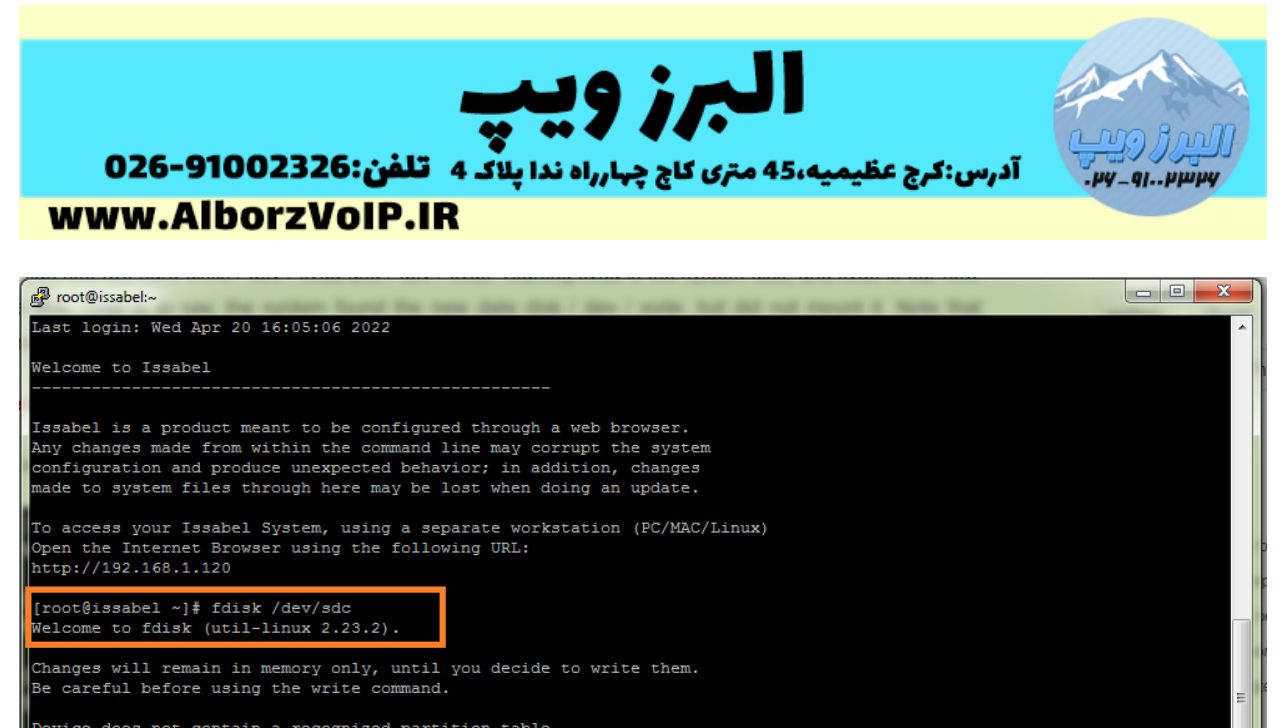

Device does not contain a recognized partition table Building a new DOS disklabel with disk identifier 0x3a776fe0.

nand (m for help): n

### و سپس حرف p و برای تعداد پارتیشن و حجم مورد نظر فقط enter می زنیم

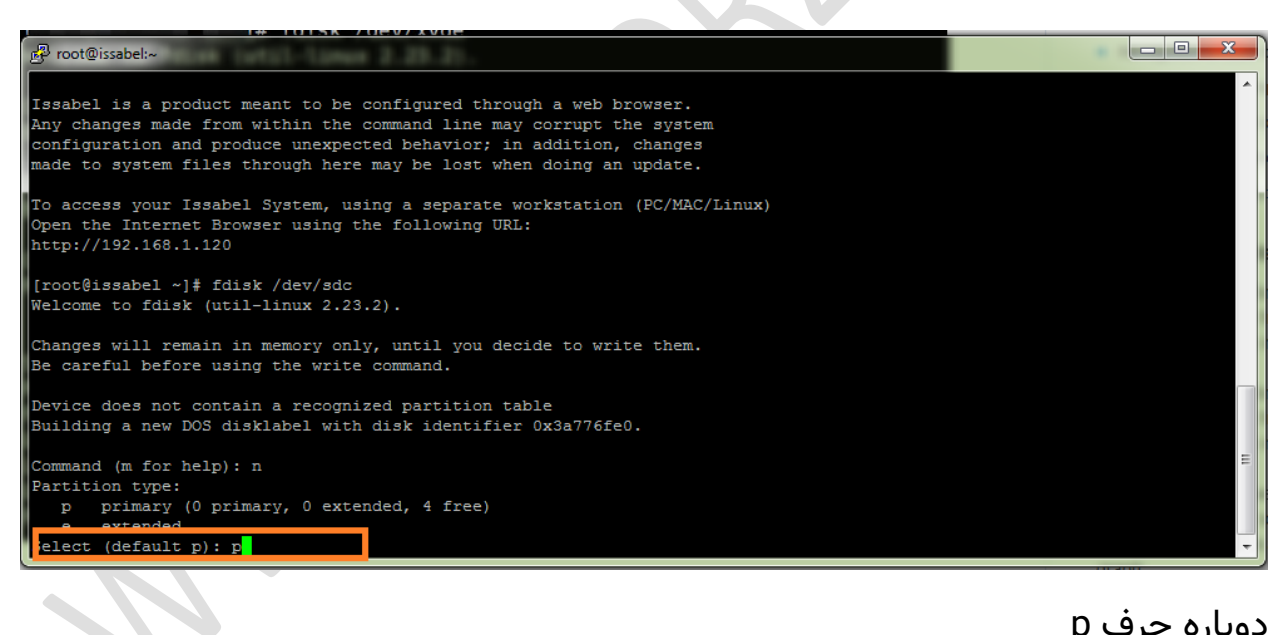

دوبارہ حرف p

و در آخر w را وارد می کنیم.

# WWW.AlborzVoIP.IR

تلفن:91002326-026 آدرس:کرج عظیمیه 45 متری کاج چهارراه ندا یلاک 4

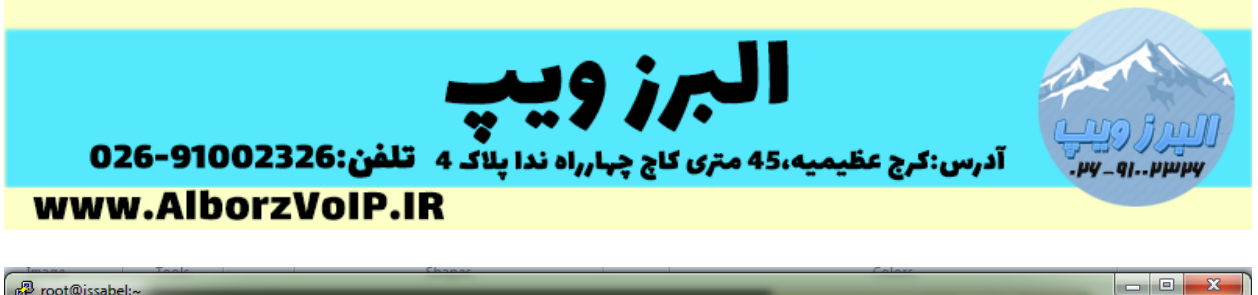

| First sector (2048-1999058, default 2048):<br>Using default value 2048<br>Last sector, +sectors or +size{K,M,G} (2048-1999058, default 1999058):<br>Using default value 1999058<br>Partition 1 of type Linux and of size 975.1 MiB is set                                |   |
|----------------------------------------------------------------------------------------------------|---|
| Command (m for help): p                                                                                                    |   |
| Disk /dev/sdc: 1023 MB, 1023518208 bytes, 1999059 sectors<br>Units = sectors of 1 * 512 = 512 bytes<br>Sector size (logical/physical): 512 bytes / 512 bytes<br>I/O size (minimum/optimal): 512 bytes / 512 bytes<br>Disk label type: dos<br>Disk identifier: 0x3a776fe0 |   |
| Device Boot Start End Blocks Id System<br>/dev/sdc1 2048 1999058 998505+ 83 Linux                                                                                                    |   |
| Command (m for help): w<br>The partition table has been altered!                                                                                                    | = |
| Calling ioctl() to re-read partition table.<br>Syncing disks.<br>[root@issabel ~]#                                                                                                    | - |

حالا نوبت به فرمت کردن پارتیشن می رسد

با دستور

mkfs -t ext4 /dev/sdb1

هارد را فرمت می کنیم

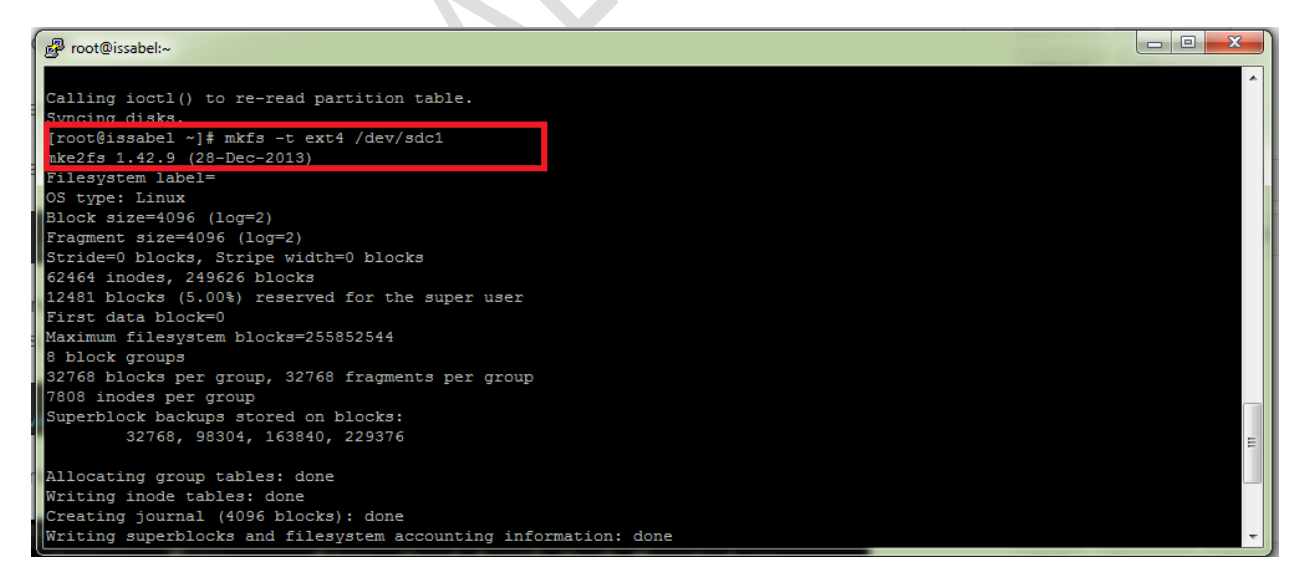

## WWW.AlborzVoIP.IR

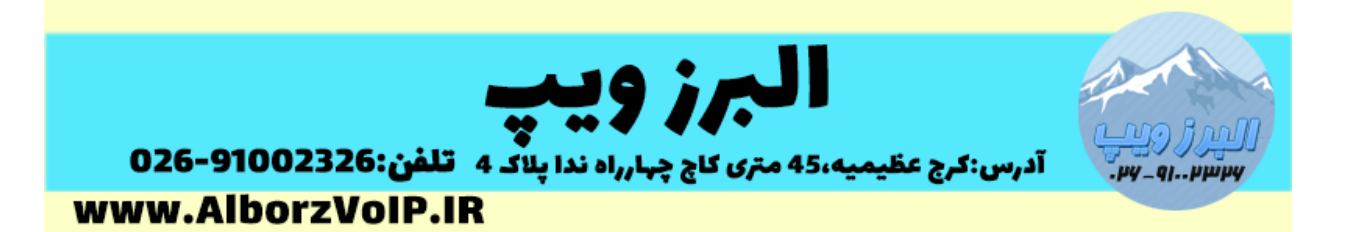

# Mount هارد جدید

اکنون باید هارد جدید را mount کنیم

در مسیر mnt/ یک پوشه جدید می سازیم و هارد جدید را به آن mount می کنیم

| 🚱 root@issabel:~                    |         |         |         |        |                 |         |      |  |  | - | - | - • × |   |
|-------------------------------------|---------|---------|---------|--------|-----------------|---------|------|--|--|---|---|-------|---|
| Creating journ                      | al (409 | 6 bloc  | :ks): d | lone   |                 |         |      |  |  |   |   |       |   |
| Writing superb                      | locks a | nd fil  | esyste  | em acc | ounting informa | tion: d | done |  |  |   |   |       |   |
|                                     |         |         |         |        |                 |         |      |  |  |   |   |       |   |
| [root@issabel                       | ~]# df  | -h      |         |        |                 |         |      |  |  |   |   |       |   |
| Filesystem                          | Size    | Used    | Avail   | Use≹   | Mounted on      |         |      |  |  |   |   |       |   |
| /dev/sda3                           | 6.5G    | 2.2G    | 4.0G    | 36%    |                 |         |      |  |  |   |   |       |   |
| devtmpfs                            | 486M    |         | 486M    | 0%     | /dev            |         |      |  |  |   |   |       |   |
| tmpfs                               | 497M    |         | 497M    | 0%     | /dev/shm        |         |      |  |  |   |   |       |   |
| tmpfs                               | 497M    | 6.8M    | 490M    | 28     | /run            |         |      |  |  |   |   |       |   |
| tmpfs                               | 497M    |         | 497M    | 0%     | /sys/fs/cgroup  |         |      |  |  |   |   |       |   |
| /dev/sda1                           | 477M    | 130M    | 318M    | 30%    | /boot           |         |      |  |  |   |   |       |   |
| /dev/sdb1                           | 7.8G    | 37M     | 7.3G    | 1%     | /mnt/newhard    |         |      |  |  |   |   |       |   |
| mpis                                | TOOM    | U       | LOOM    | ∪≉     | /ru/user/0      |         |      |  |  |   |   |       |   |
| root@issabel ~]# mkdir /mnt/NewHARD |         |         |         |        |                 |         |      |  |  |   |   |       |   |
| root@issabel                        | ~1#     |         |         |        |                 |         |      |  |  |   |   |       |   |
| [root@issabel                       | ~]#     |         |         |        |                 |         |      |  |  |   |   |       |   |
| [root@issabel                       | ~]#     |         |         |        |                 |         |      |  |  |   |   |       |   |
| [root@issabel                       | ~]# mou | int /de | w/sdc   |        |                 |         |      |  |  |   |   |       |   |
| ade adel                            |         |         |         |        |                 |         |      |  |  |   |   |       |   |
| root@issabel                        | ~]# mou | int /de | v/sdc1  | . /mr  | it/NewHARD/     |         |      |  |  |   |   |       |   |
| [TOOL@ISSaDE1                       | ~1#     |         |         |        |                 |         |      |  |  |   |   |       | = |
| [root@issabel                       | ~]#     |         |         |        |                 |         |      |  |  |   |   |       |   |
| [root@issabel                       | ~]#     |         |         |        |                 |         |      |  |  |   |   |       |   |
| [root@issabel                       | ~]#     |         |         |        |                 |         |      |  |  |   |   |       | Ŧ |

حالا برای اینکه بعد از ریبوت شدن سرور تنظیمات mount از بین نرود در فایل etc/rc.d/rc.local/

دستور مانت را در انتهای فایل اضافه می کنیم

### WWW.AlborzVoIP.IR

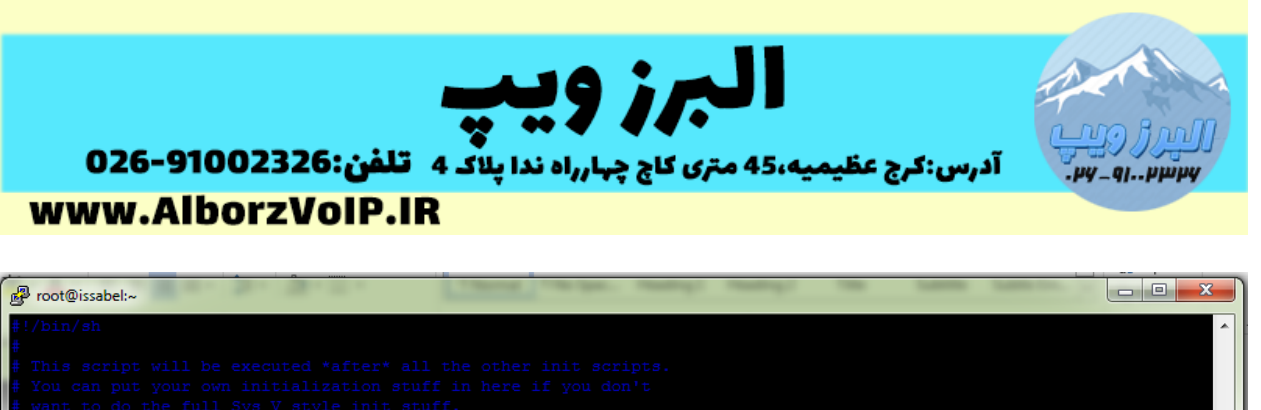

| <pre>touch /var/lock/subsys/local<br/>/usr/local/sbin/modd.sh &gt; /etc/motd<br/>/usr/sbin/fxotune -s<br/>/usr/sbin/amportal start<br/>mount /dev/sdb1 /mnt/newhard</pre> |      |       |
|----------------------------------------------------------------------------------------------------|------|-------|
| mount /dev/sdc1 /mnt/NewHARD                                                                                                    |      |       |
|                                                                                                    |      |       |
|                                                                                                    |      | =     |
| INSERT                                                                                                    | 17,1 | A11 - |

اکنون زمانی که دستور df -h را وارد کنیم باید هارد اضافه شده را مشاهده کنیم

| 🧬 root@issabel:~  |                   |        |         |               |                               |   |  |  |  |
|-------------------|-------------------|--------|---------|---------------|-------------------------------|---|--|--|--|
| [root@issabel ~]  | ŧ                 |        |         |               |                               | ~ |  |  |  |
| [root@issabel ~]  | # mou             | nt /de | v/sdc   |               |                               |   |  |  |  |
| sdc sdc1          |                   |        |         |               |                               |   |  |  |  |
| [root@issabel ~]  | # mou             | nt /de | v/sdc1  | /mr           | t/NewHARD/                    |   |  |  |  |
| [root@issabel ~]  | [root@issabel ~]# |        |         |               |                               |   |  |  |  |
| [root@issabel ~]  | #                 |        |         |               |                               |   |  |  |  |
| [root@issabel ~]  | #                 |        |         |               |                               |   |  |  |  |
| [root@issabel ~]  | # vim             | /etc/  | rc      |               |                               |   |  |  |  |
| rc0.d/ rc1.d/     | r                 | c2.d/  | rc3     | .d/           | rc4.d/ rc5.d/ rc6.d/ rc.local |   |  |  |  |
| [root(diggabel ~] | t vim             | Let c/ | ra d/r  | <b>c</b> .loc | al                            |   |  |  |  |
| Trootwissabel ~1  |                   | -11    | A       | TT 8          |                               |   |  |  |  |
| rilesystem        | Size              | usea.  | Avail   | oses          | Mounted on                    |   |  |  |  |
| devtmofs          | 486M              | 2.20   | 486M    | 08            |                               |   |  |  |  |
| tmpfs             | 497M              | 0      | 497M    | 08            | /dev/shm                      |   |  |  |  |
| tmpfs             | 497M              | 6.8M   | 490M    | 2%            | /run                          |   |  |  |  |
| tmpfs             | 497M              | 0      | 497M    | 0%            | /svs/fs/caroup                |   |  |  |  |
| /dev/sda1         | 477M              | 130M   | 318M    | 30%           | /boot                         |   |  |  |  |
| /dev/sdb1         | 7.8G              | 37M    | 7.3G    | 18            | /mnt/newhard                  |   |  |  |  |
| tmpis             | 1010M             | U      | 1 0 0 M | 0%            | /run/user/0                   |   |  |  |  |
| /dev/sdc1         | 944M              | 2.4M   | 877M    | 1%            | /mnt/NewHARD                  |   |  |  |  |
| [roorgroomer ].   | π                 |        |         |               |                               | = |  |  |  |
| [root@issabel ~]  | ŧ                 |        |         |               |                               |   |  |  |  |
| [root@issabel ~]  | ŧ                 |        |         |               |                               |   |  |  |  |

ویرایش ماژول Monitoring

حالا ميخواهيم كه مسير ضبط مكالمات را به هارد جديد تغيير دهيم.

# WWW.AlborzVoIP.IR

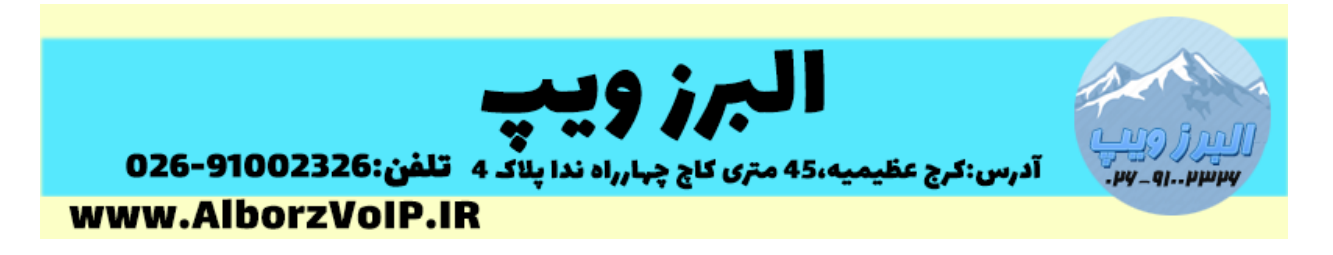

به فایل asterisk.conf در مسیر etc/asterisk مراجعه کرده و مسیر astdirpool را به mnt/NewHARD/ تغییر می دهیم

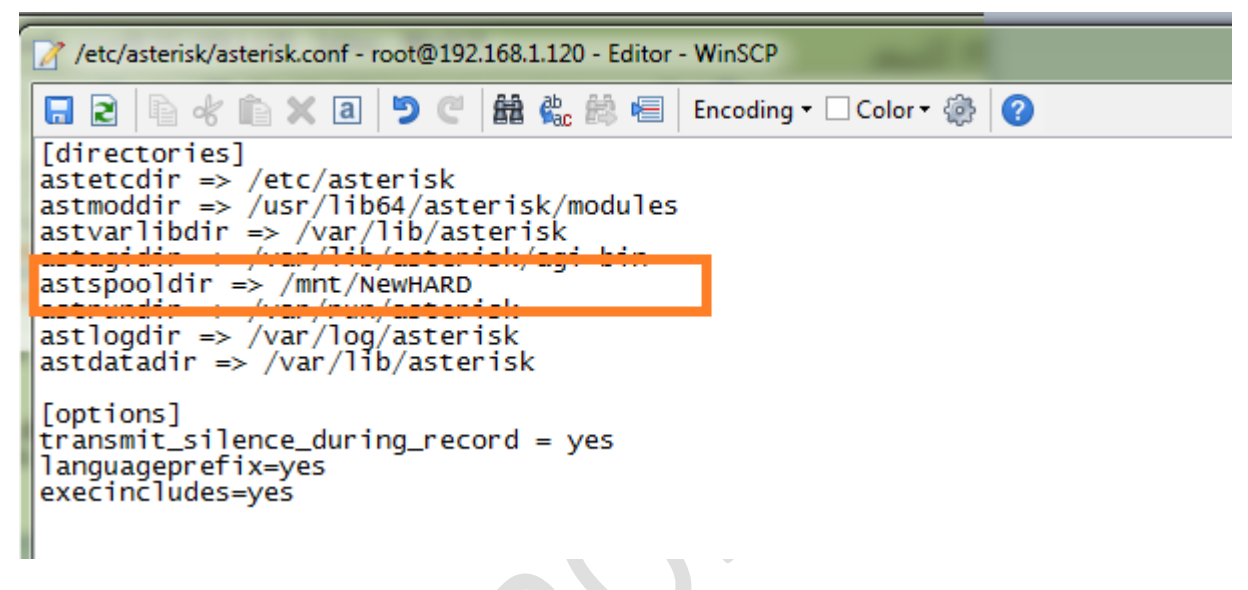

سپس باید ماژول monitoring را ویرایش کنیم

به مسیر var/www/html/modules/monitoring/ می رویم

فایل default.conf.php از پوشه configs را باز کرده و آرایه ['arrConfModule['records\_dir را به مسیر جدید تغییر می دهیم

## WWW.AlborzVoIP.IR

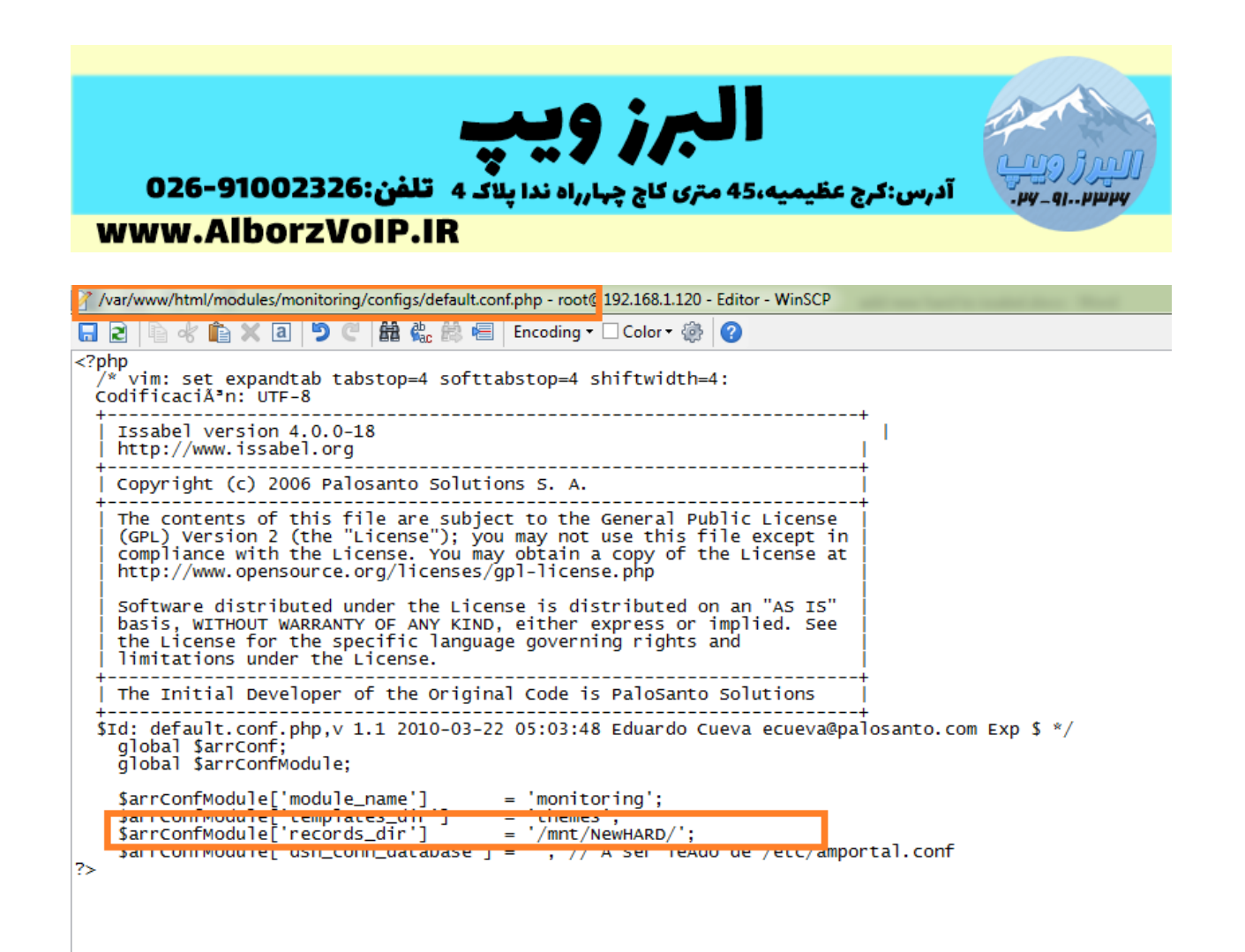

سپس از پوشه libs ، فایل paloSantoMonitoring.class.php را باز می کنیم

و خط اول را

define ('DEFAULT\_ASTERISK\_RECORDING\_BASEDIR', '/mnt/newhard/monitor');

بصورت زیر تغییر می دهیم

define ('DEFAULT\_ASTERISK\_RECORDING\_BASEDIR', '/mnt/NewHARD/monitor');

## WWW.AlborzVoIP.IR

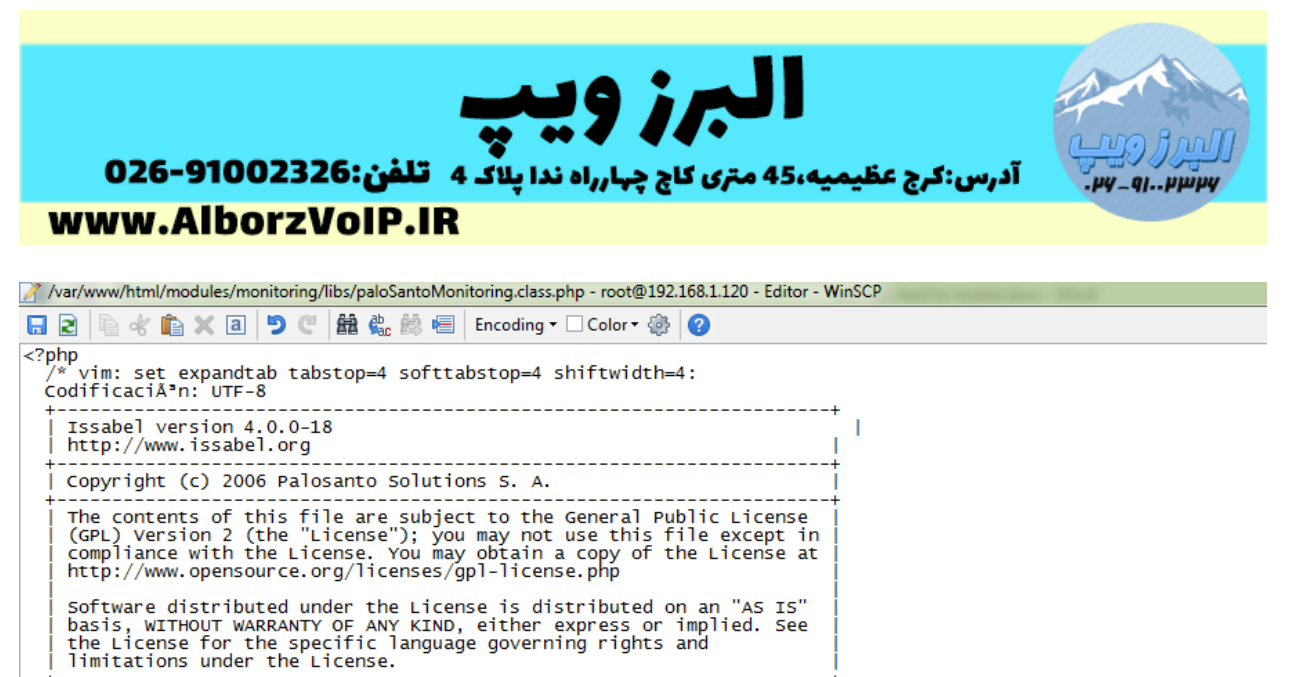

define ('DEFAULT\_ASTERISK\_RECORDING\_BASEDIR', '/mnt/NewHARD/monitor');

# نکته:در انتهای آدرس جدید باید کلمه monitor قرار بگیرد.

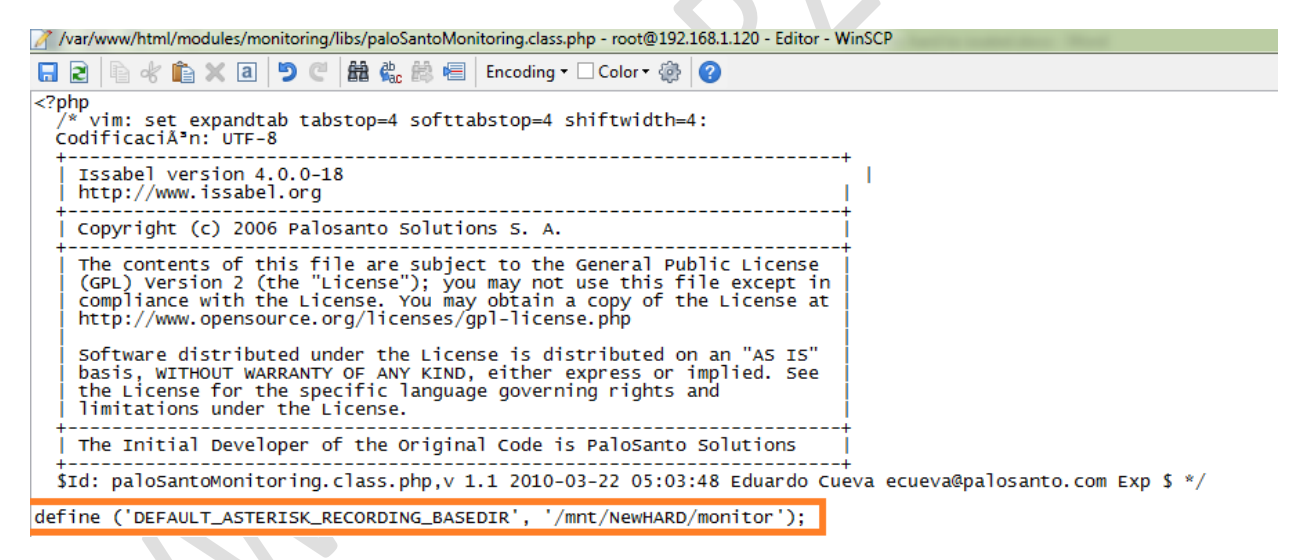

در انتهای کار هم در خط فرمان لینوکس دستور amportal restart را وارد می کنیم.

### WWW.AlborzVoIP.IR